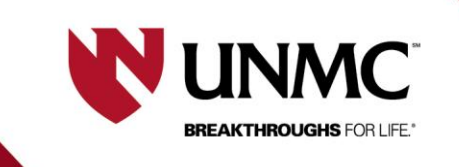

Updated: 11/4/2024

# **RSS Remote E-Signature**

This document is designed to show the use of E-Signature remotely.

1) Locate the study in your application list in RSS and click on the icon for "consents".

| status:                                    | jupe:                                       | principal investigator:                                                                                                    |
|--------------------------------------------|---------------------------------------------|----------------------------------------------------------------------------------------------------|
| all                                        | all                                         | all                                                                                                    |
| submitted                                  | adult nci cirb-approved biomedical research | Logsdon, Sue (Sue) M                                                                                                    |
| edit 🗸                                     | behavioral and social science research      | Logsdon, Susannah (Sue) M                                                                                                    |
| my role:                                   | protocol number                             | other form key:                                                                                                    |
| all                                        | Search                                      | edit edit                                                                                                    |
| principal                                  |                                             | Note that the second second |
| peer reviewer                              |                                             | 🔵 🥑 ready to submit                                                                                                    |
|                                            |                                             |                                                                                                    |
|                                            |                                             |                                                                                                    |
| Applications                               |                                             |                                                                                                    |
| O status     V      added     submit     v | alid to 4 pro # 4 pi 4 revby                | title         ø app type                                                                                                    |
| % 😋 Edit 1 01/24/24                        |                                             | biomedical or behavioral                                                                                                    |
| % ☆ (accessity) dit 4 06/18/21             | Logsdon, Susannah (Sue) M slogsdon          | RSS e-sig training application biomedical or behavioral                                                                                                    |
|                                            |                                             |                                                                                                    |

2) Click on the approved consent you would like to use.

# Consent Forms APPROVED CONSENT • CONSENT FORM Sep 1 2021 2:22PM - S NM/Pediatric /UNMC/UNO/ RSS Assist e-consent requirements Message Portal Messages

3) Select "remote e-signature".

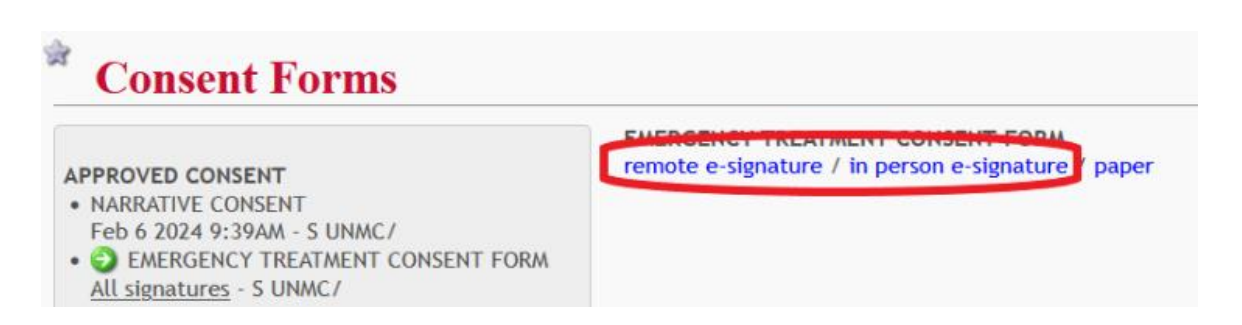

4) Fill in the appropriate fields.

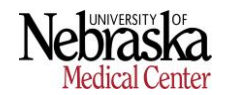

# For Remote e-signature:

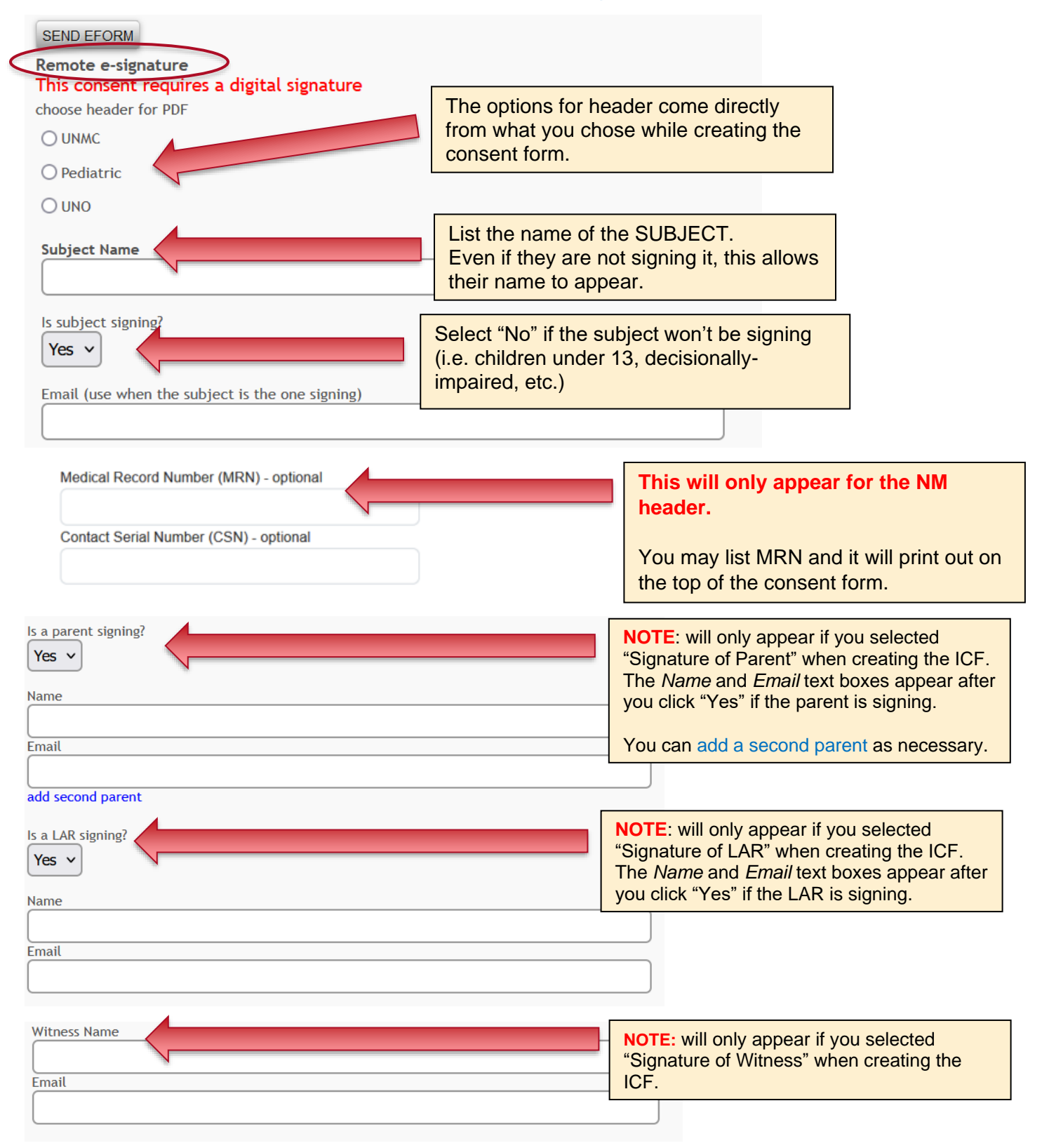

### 5) Select the name and email of the person obtaining consent.

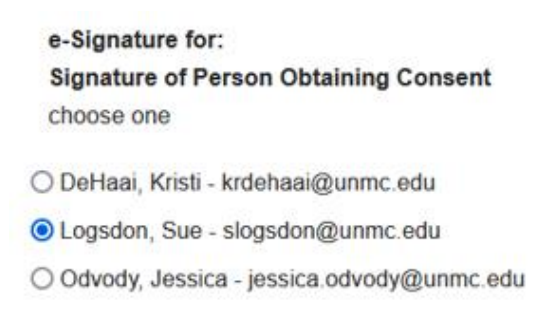

6) Select "send eform" at the top.

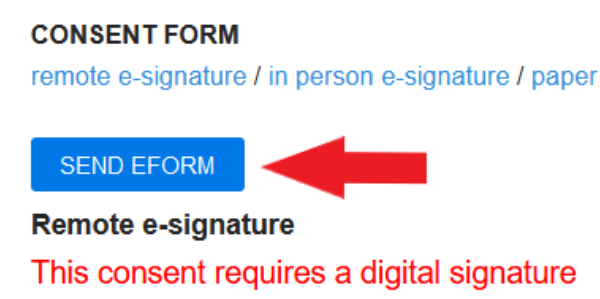

7) RSS generates a <u>unique pin</u> for the study personnel and a link to open the consent form.

When the study personnel clicks on the link, a browser window opens where they <u>enter their unique pin</u> to access the consent form.

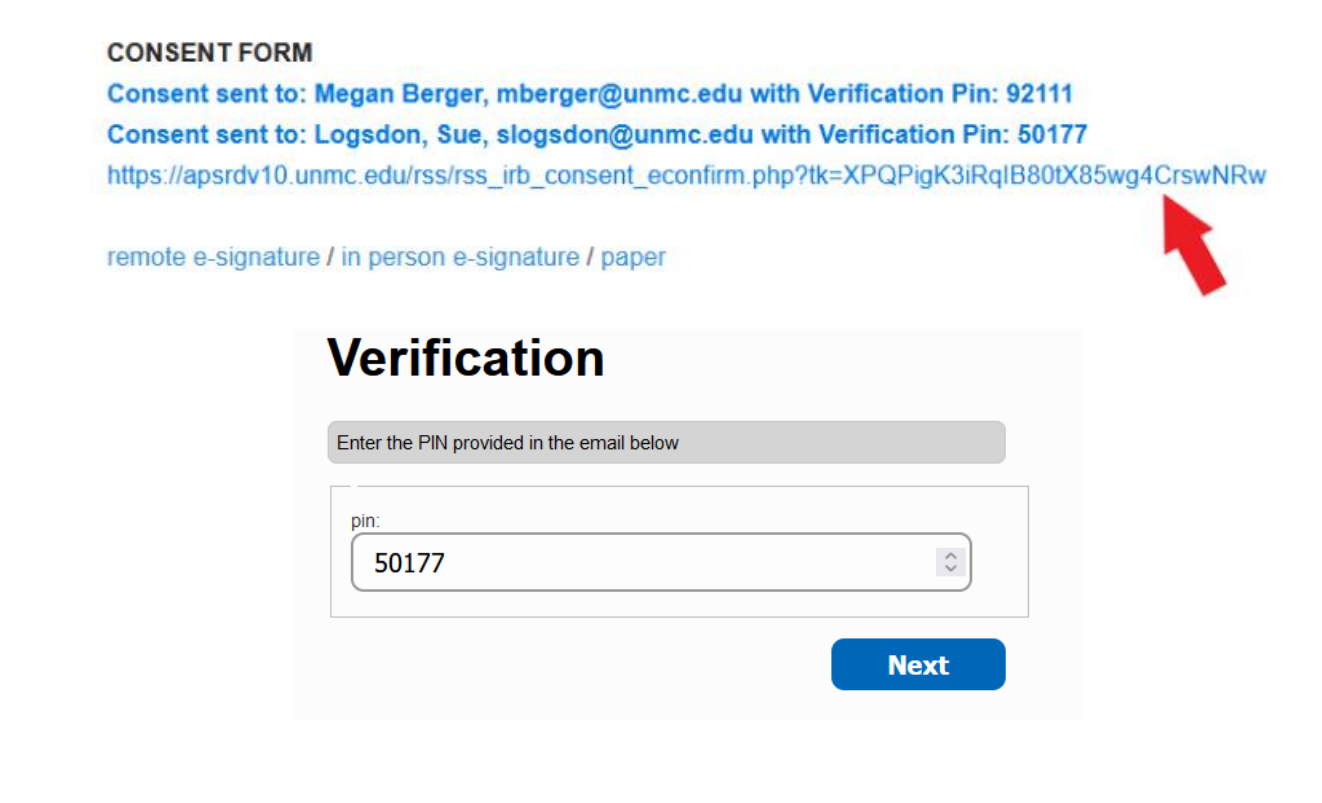

- 8) 2 separate emails are sent to the subject:
  - one with the link to the consent form
  - one with their unique pin allowing them to open the consent form.

| N                                  | notifications@net.unmc.edu<br>Thu 1/27/2022 4:11 PM<br>To: Gordon, Bruce G                                              |
|------------------------------------|----------------------------------------------------------------------------------------------------|
|                                    | Click on the link below to access the consent form. When prompted, enter the Verification Pin to view the consent form. |
|                                    | go to: https://net.unmc.edu/rss/rss irb consent econfirm.php?tk=x6CYjmzhBXDIQ7tL7iplkR3pDaxwD                           |
|                                    | Reply Forward                                                                                                    |
|                                    |                                                                                                    |
|                                    |                                                                                                    |
|                                    |                                                                                                    |
| erifica                            | tion Pin                                                                                                    |
| erifica                            | tion Pin<br>ptifications@net.unmc.edu                                                                                   |
| erifica<br>N no<br>Thi<br>To       | tion Pin<br>ptifications@net.unmc.edu<br>u 1/27/2022 4:11 PM<br>: Gordon, Bruce G                                       |
| erifica<br>N no<br>Thi<br>To<br>Yo | tion Pin<br>ptifications@net.unmc.edu<br>u 1/27/2022 4:11 PM<br>: Gordon, Bruce G<br>ur Verification Pin is: 42056      |

- 9) Once the proper informed consent process is completed and the subject indicates they want to participate, the person obtaining consent must unlock the consent form for signatures.
  - Select a "proofing type" from the drop down. This will either be video or telephone.
  - Select a "proofing method" from the drop down.
  - Click the "unlock" button.

## Signature of Person Obtaining Consent Logsdon, Susannah expired - subject must be reverified

| choose proofing type           |  |        |
|--------------------------------|--|--------|
| Video Chat                     |  | Step 1 |
| choose proofing method(s)      |  |        |
| Birth Certificate              |  |        |
| Government-Issued Passport     |  | Step 2 |
| Driver's License               |  |        |
| Security Question - Birth Date |  |        |
| ·                              |  |        |
| Unlock Step 3                  |  |        |

- 10) The subject will click the "refresh" button.
  - The subject will click the checkbox certifying the study has been discussed.
  - The subject will sign their name in the box (with their mouse/cursor or finger if it's a touch screen).
  - The subject clicks the "sign" button.

Signature of Subject Bruce Gordon time expired - consent must be unlocked

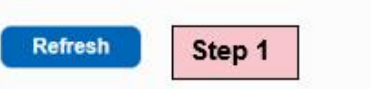

My signature certifies that all the elements of informed consent described on judgment, the subject possesses the legal capacity to give informed consent informed consent to participate

Signature of Person Obtaining Consent Logsdon, Susannah time expired

| 111040 0130033 | sed this and I am ready to sign. | Step 2 |
|----------------|----------------------------------|--------|
| gn here        |                                  |        |
|                |                                  |        |
|                | Step 3                           |        |
|                |                                  |        |
| ar signature   |                                  |        |
| Sign           | Step 4                           |        |
|                |                                  |        |
|                |                                  |        |

- 11) The **person obtaining consent** will click the "**refresh**" button.
  - They will sign their name in the box (with their mouse/cursor or finger if it's a touch screen).
  - They will slick the "sign" button.

give informed consent to participate in this research and knowingly giving informed consent to participate

Signature of Person Obtaining Consent Logsdon, Susannah cannot be signed until participant signs

| Refresh        | Step 1         |        |
|----------------|----------------|--------|
| -i h           |                |        |
| sign here      |                |        |
|                | NOC            | Step 2 |
| Sign           | Step 3         |        |
| Logsdon, Susan | nah not signed |        |

12) RSS emails a PDF of the electronically signed consent form to the subject/parent/LAR as applicable.

| conse | ent                                                                                                    |
|-------|----------------------------------------------------------------------------------------------------|
| N     | notifications@net.unmc.edu<br>Thu 1/27/2022 4:21 PM<br>To: Gordon, Bruce G<br>DigitalData-482018fcb72<br>133 K8<br>The following key is a hash of the signed consent's digital signature: 88716a27faaffb5b078bf89e265f6d49<br>Reply Forward |
|       |                                                                                                    |